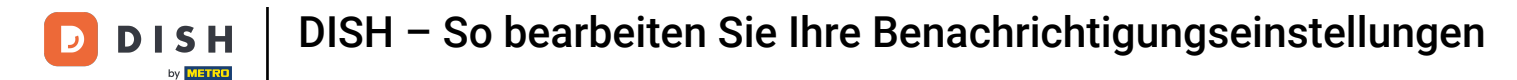

Willkommen bei Ihrem dish.co-Dashboard . In diesem Tutorial zeigen wir Ihnen, wie Sie Ihre Benachricht igungseinstellungen verwalten.

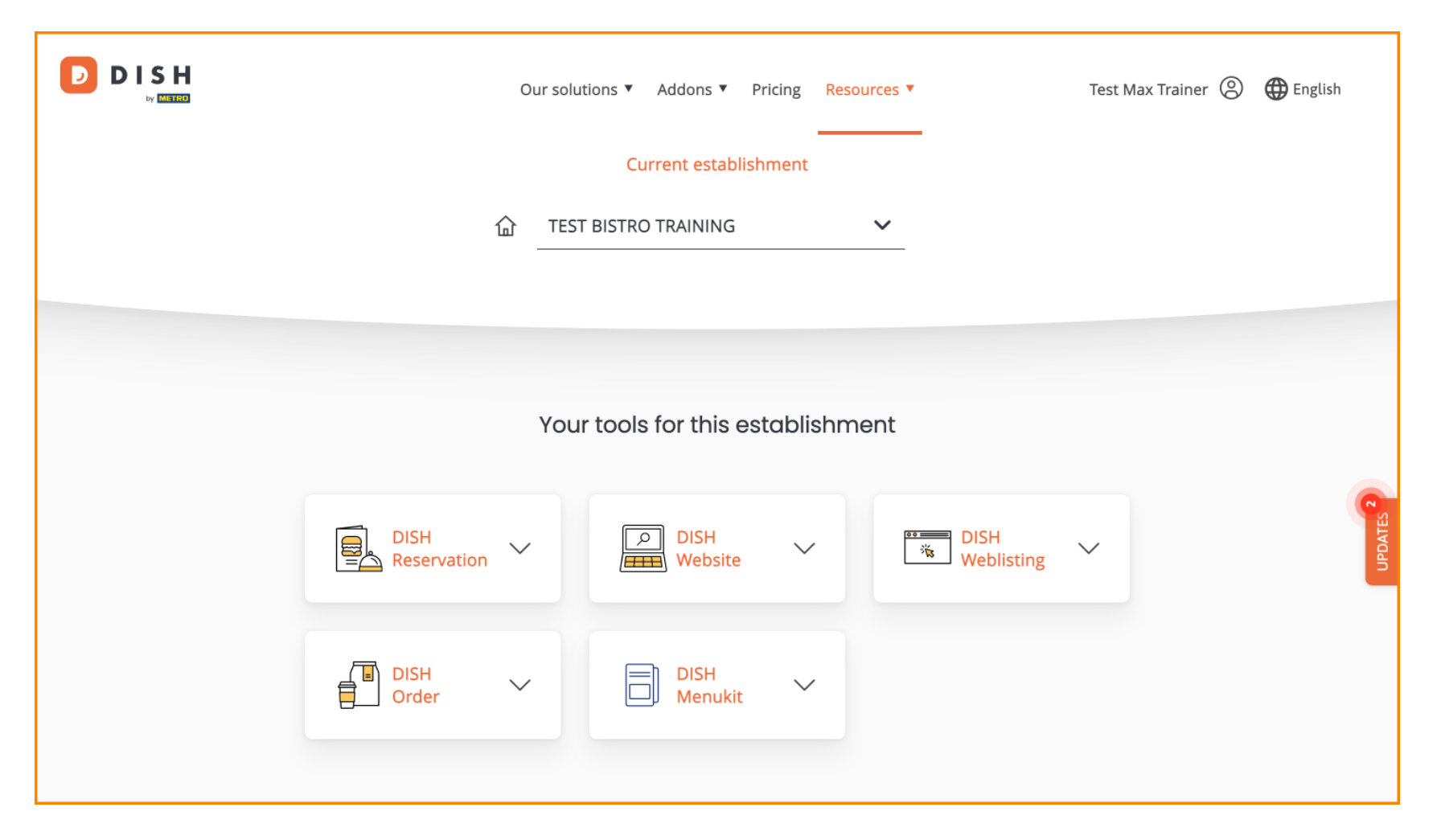

**DISH** – So bearbeiten Sie Ihre Benachrichtigungseinstellungen

Klicken Sie zunächst auf Ihr Profil .

D

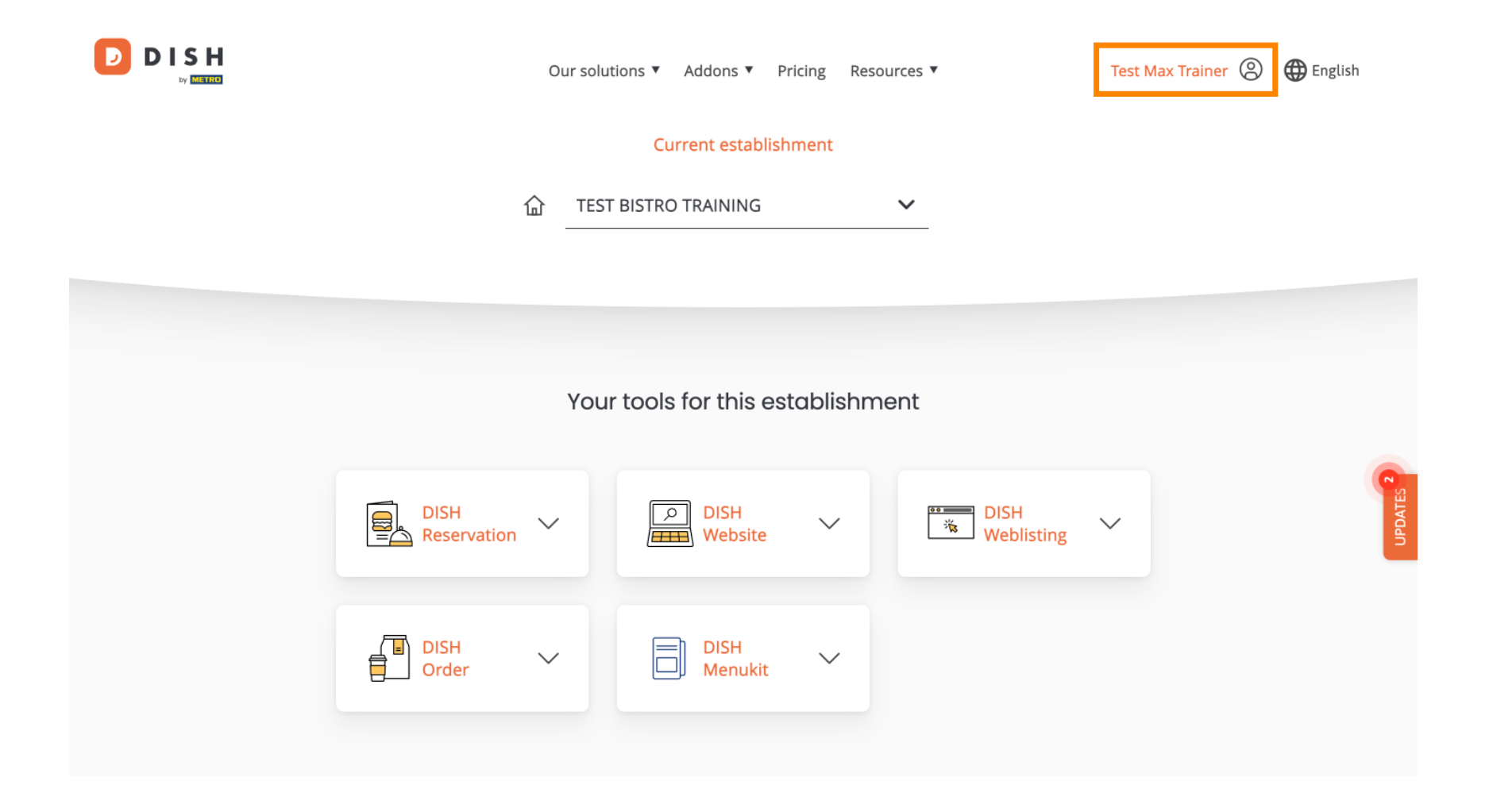

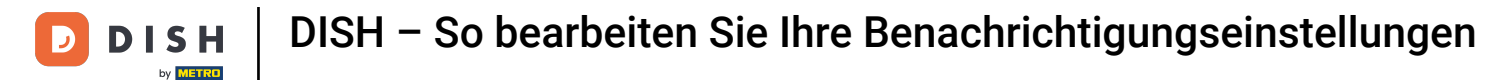

• Wählen Sie dann "Konto und Einstellungen" aus .

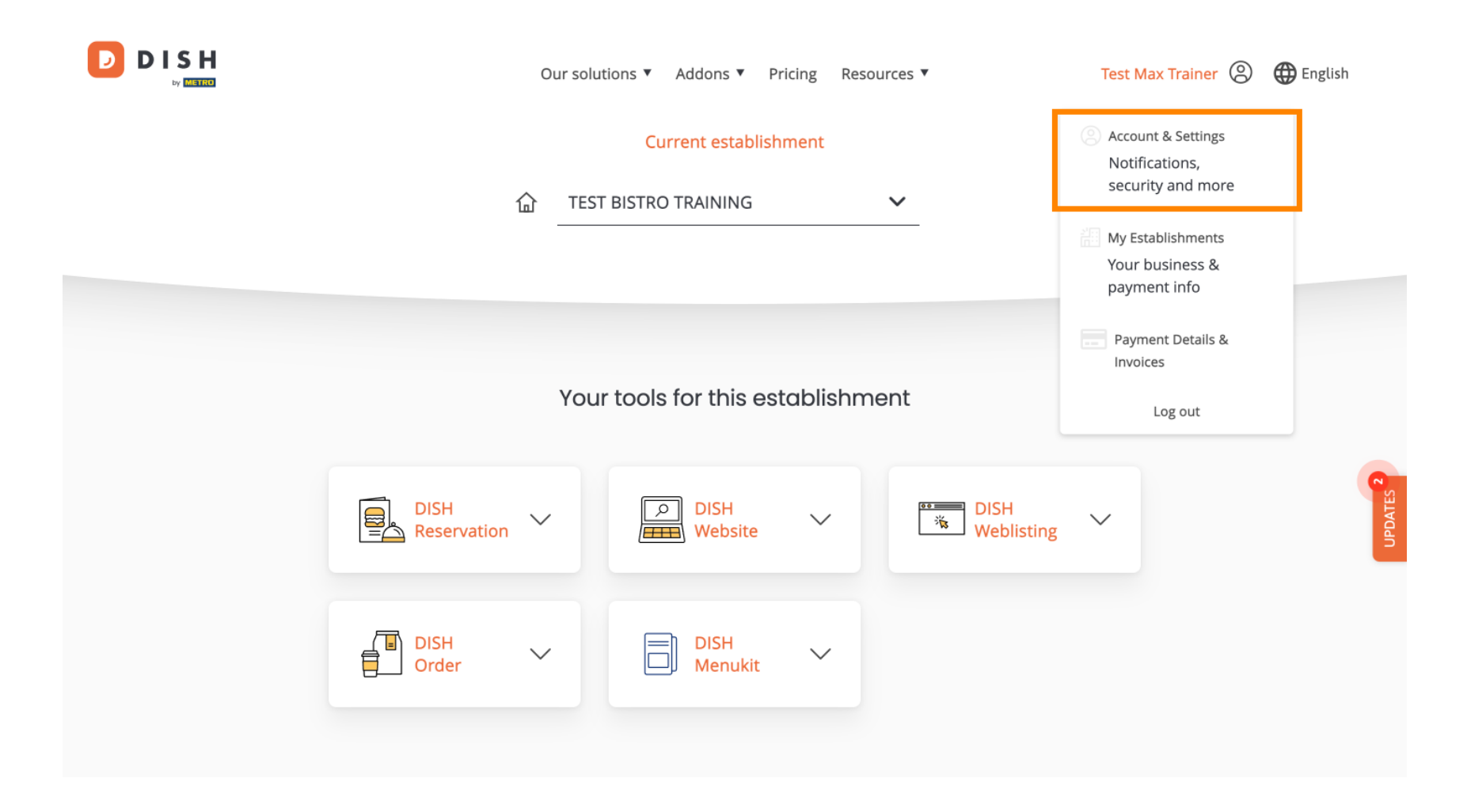

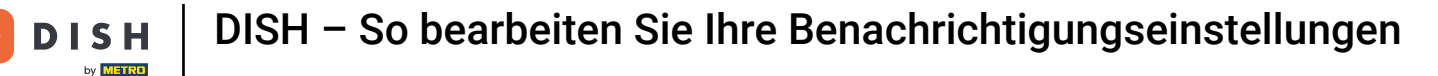

Sie befinden sich nun in den Einstellungen Ihres Kontos. Scrollen Sie nach unten, um die Benachrichtigu ngseinstellungen anzuzeigen.

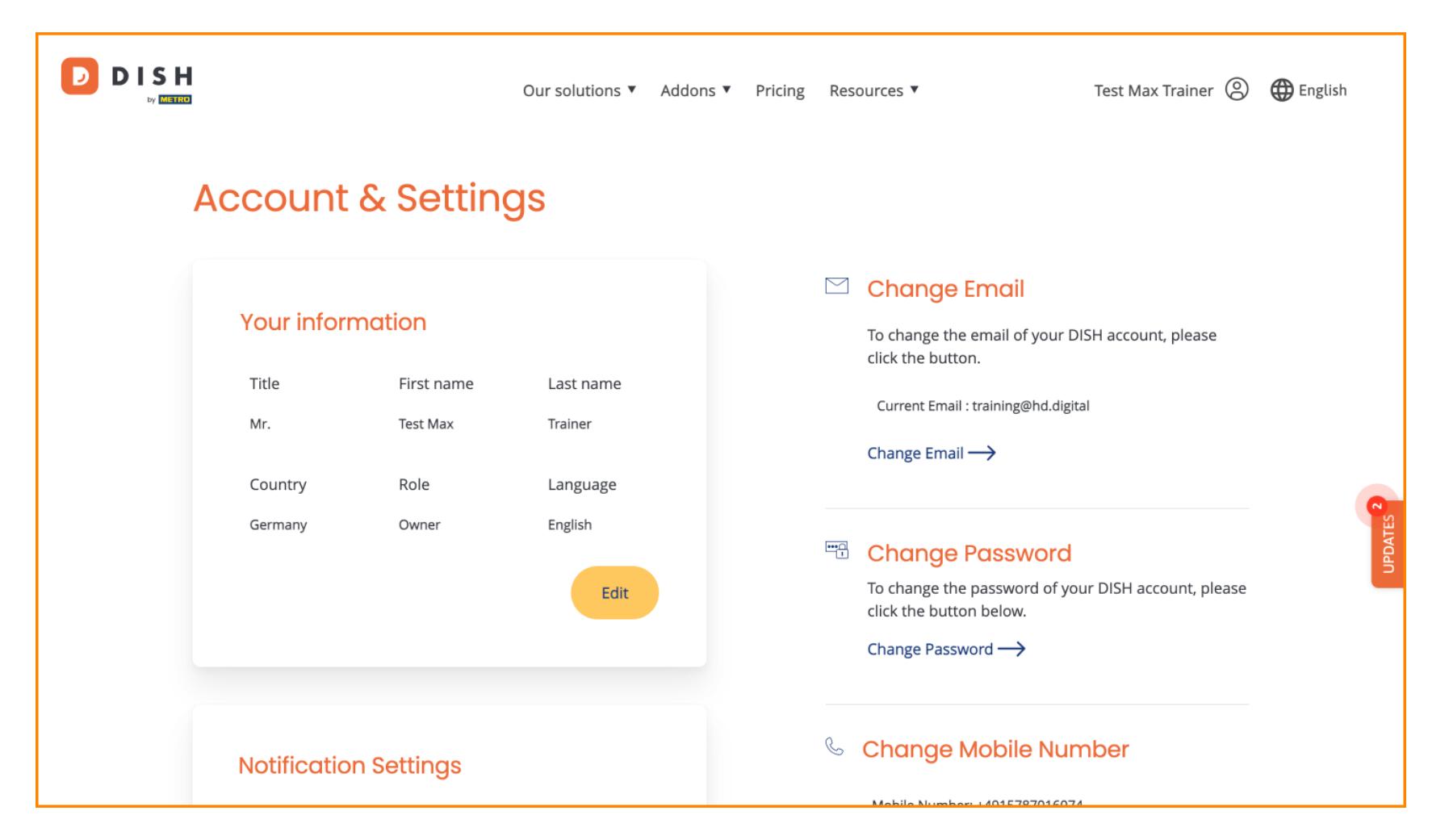

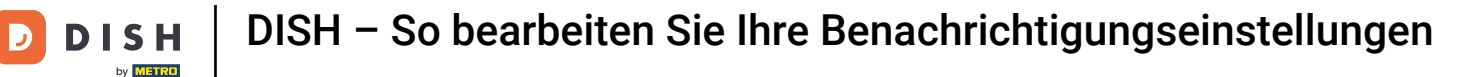

Deine Benachrichtigungseinstellungen kannst du über die Perspektivschalter anpassen. Klicke sie einfach an, um sie zu aktivieren. Hinweis: Die Änderungen werden automatisch gespeichert.

|                                                                                                   | Our solutions <b>V</b> | Addons ▼ | Pricing | Resources ▼<br>Change Password →                                    | Test Max Trainer 🛞              | 🕀 English |
|---------------------------------------------------------------------------------------------------|------------------------|----------|---------|---------------------------------------------------------------------|---------------------------------|-----------|
| Notification Settings<br>Please select through which channel you want to receive<br>DISH Updates. |                        |          |         | Schange Mobile Number Mobile Number: +4915787016074 Change Number → |                                 |           |
| Newsletter E-Ma<br>SMS Push<br>Notif                                                              | il                     | )        |         | View GDPR Dat<br>See all your personal d<br>keeping.                | C<br>ata that DISH is currently | 2 MATES   |
|                                                                                                   |                        |          |         | view→<br>Delete Account                                             |                                 |           |

Please be aware that this action is irreversible.

Delete Account  $\rightarrow$ 

5 von 10

**DISH** – So bearbeiten Sie Ihre Benachrichtigungseinstellungen

Oder um sie zu deaktivieren.

by METRO

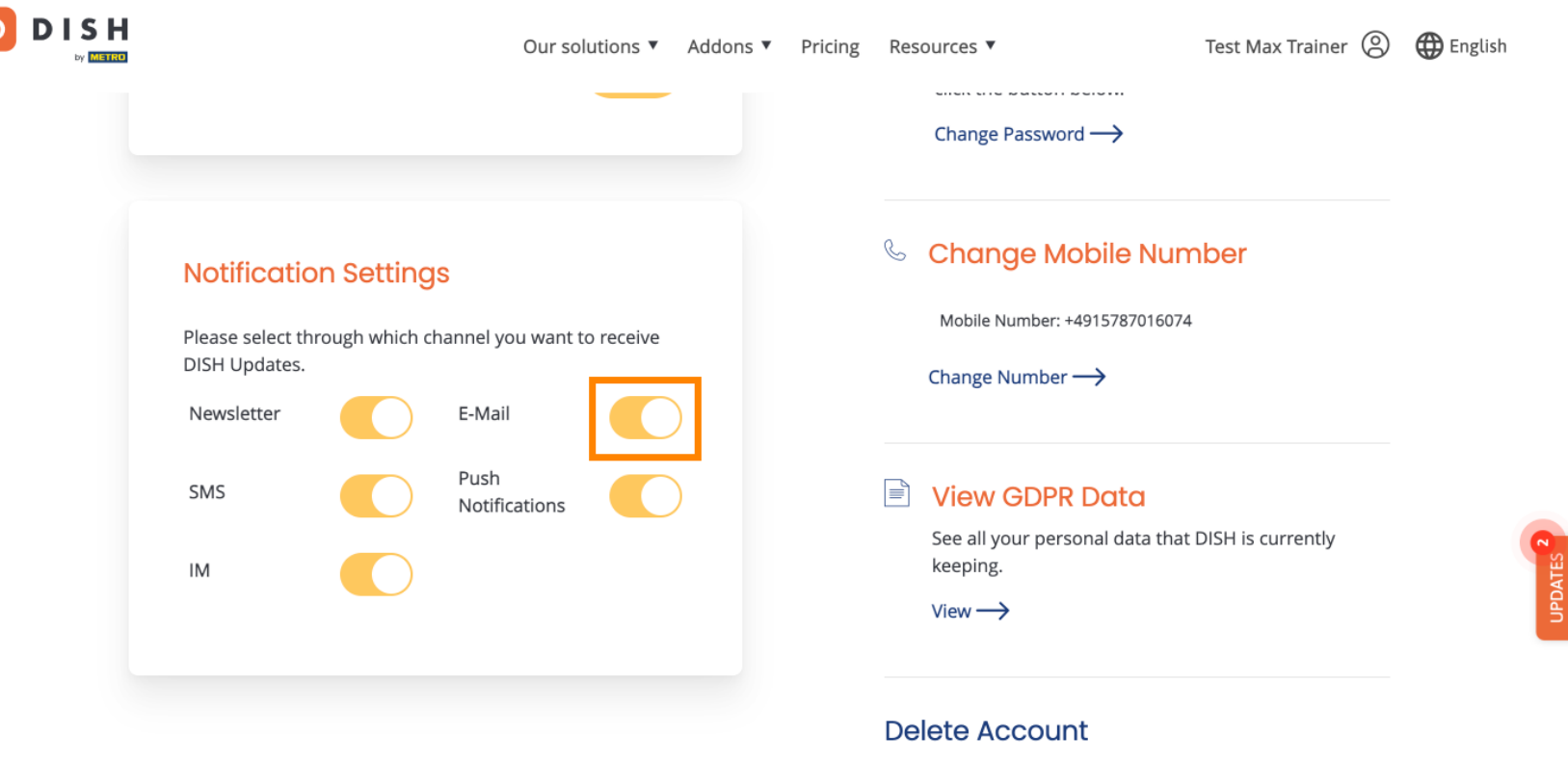

Please be aware that this action is irreversible.

Delete Account  $\rightarrow$ 

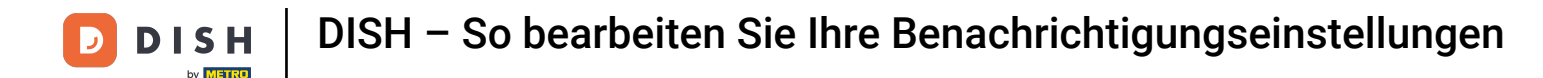

Wenn Sie eine Benachrichtigungsoption deaktivieren, werden Sie über die Änderungen informiert. Um die Änderungen zu übernehmen, klicken Sie auf Bestätigen.

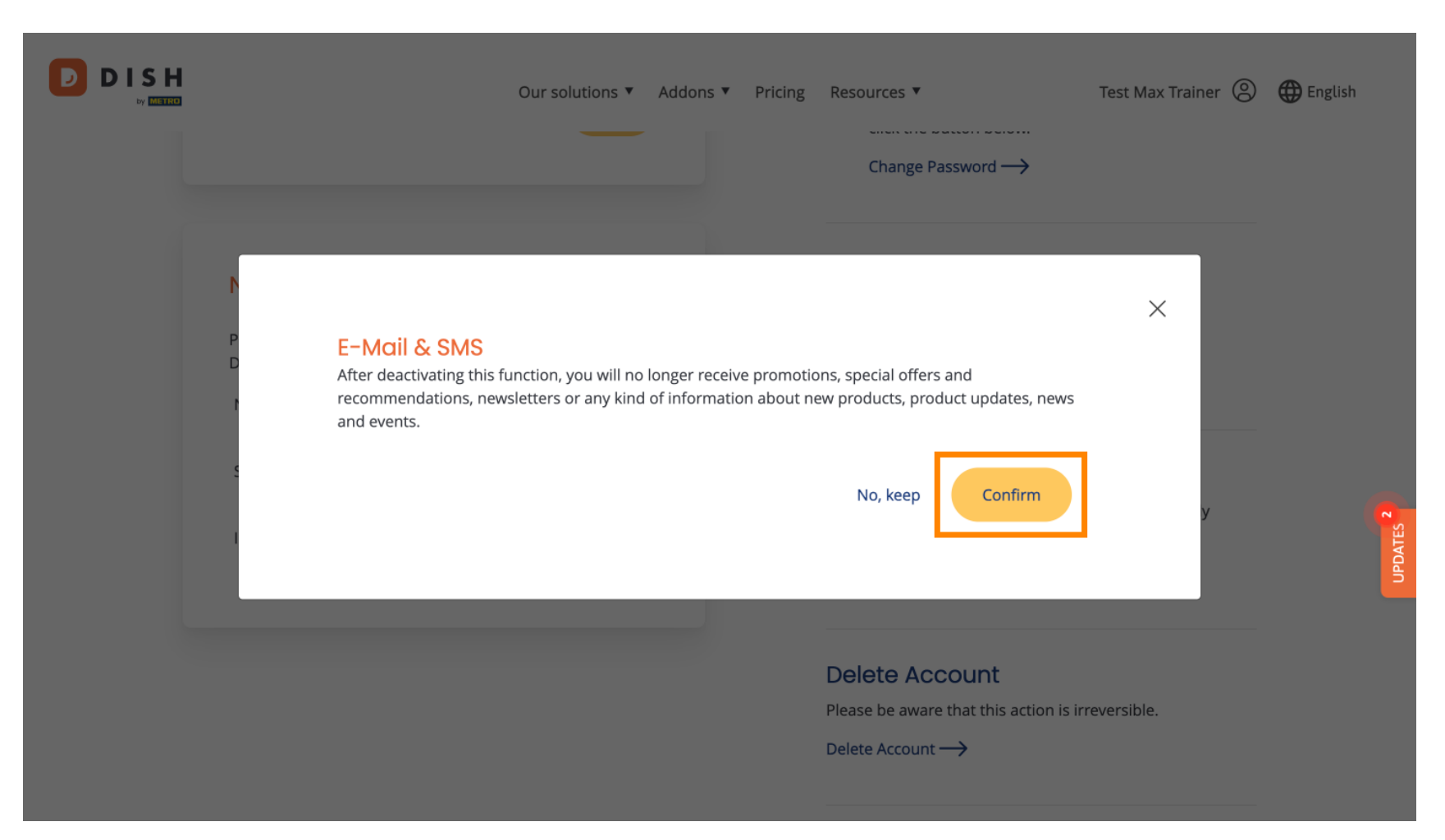

**DISH** – So bearbeiten Sie Ihre Benachrichtigungseinstellungen

D

## • Wenn Sie die Benachrichtigungsoption beibehalten möchten, klicken Sie auf Nein, beibehalten .

| Our solutions ▼ Addons ▼ Pricing Resources ▼<br>Change Password →                                                                                                    | Test Max Trainer 🙁 🌐 English |
|----------------------------------------------------------------------------------------------------|------------------------------|
| E-Mail & SMS<br>After deactivating this function, you will no longer receive promotions, special offers and<br>recommendations, newsletters or any kind of information about new products, product updates, r<br>and events.<br>No, keep Confirm | ews<br>y y z                 |
| Delete Account<br>Please be aware that this action<br>Delete Account →                                                                                                    | n is irreversible.           |

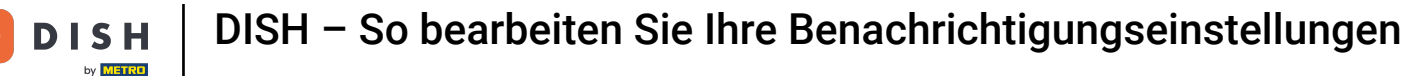

Das ist alles. Sie haben das Tutorial abgeschlossen und wissen nun, wie Sie Ihre Benachrichtigungseins tellungen verwalten.

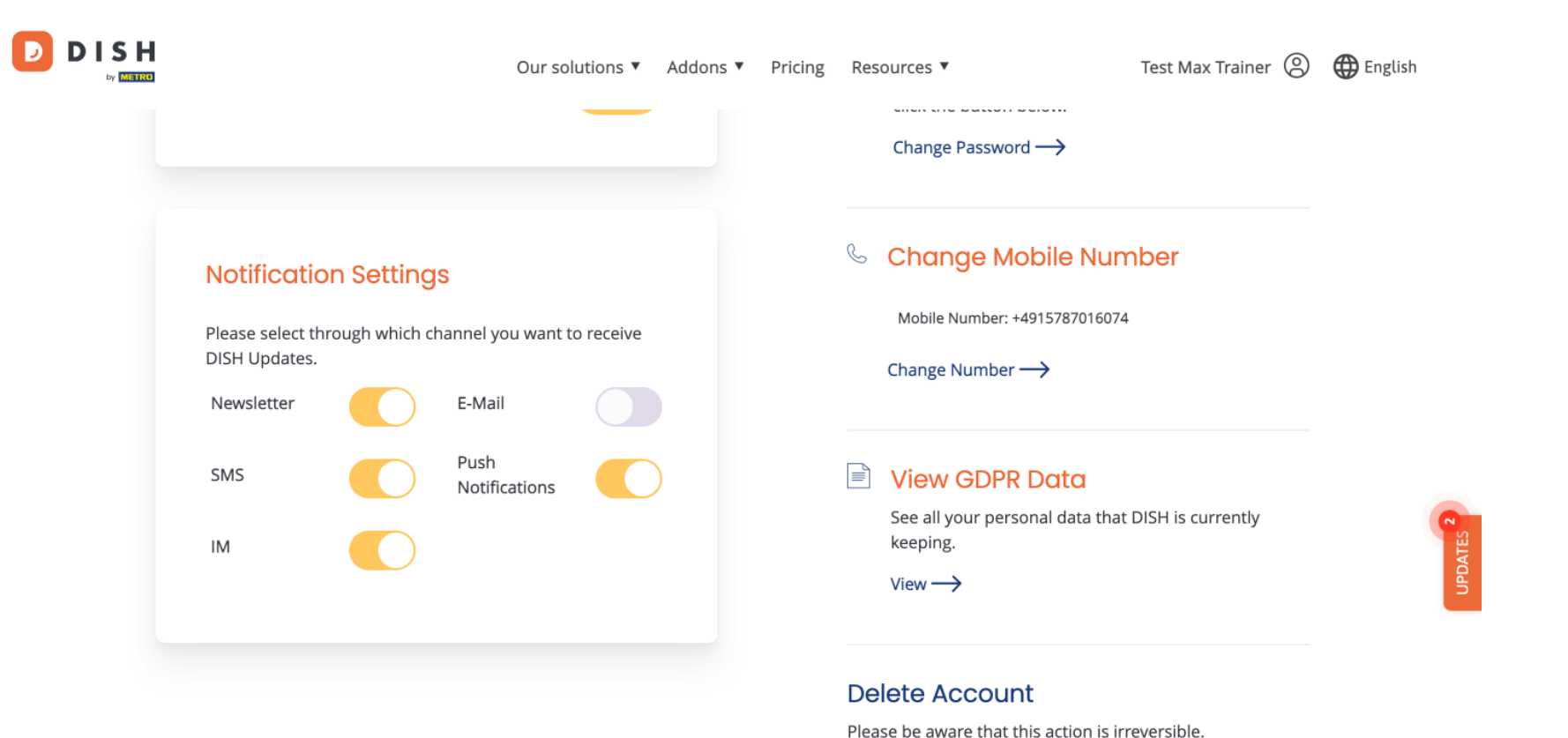

Delete Account  $\rightarrow$ 

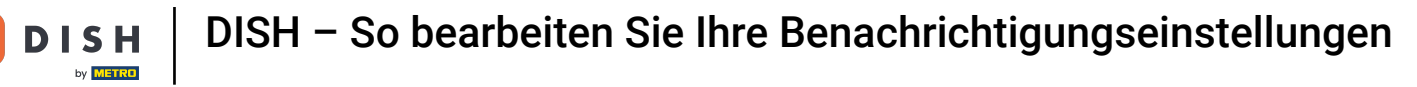

D

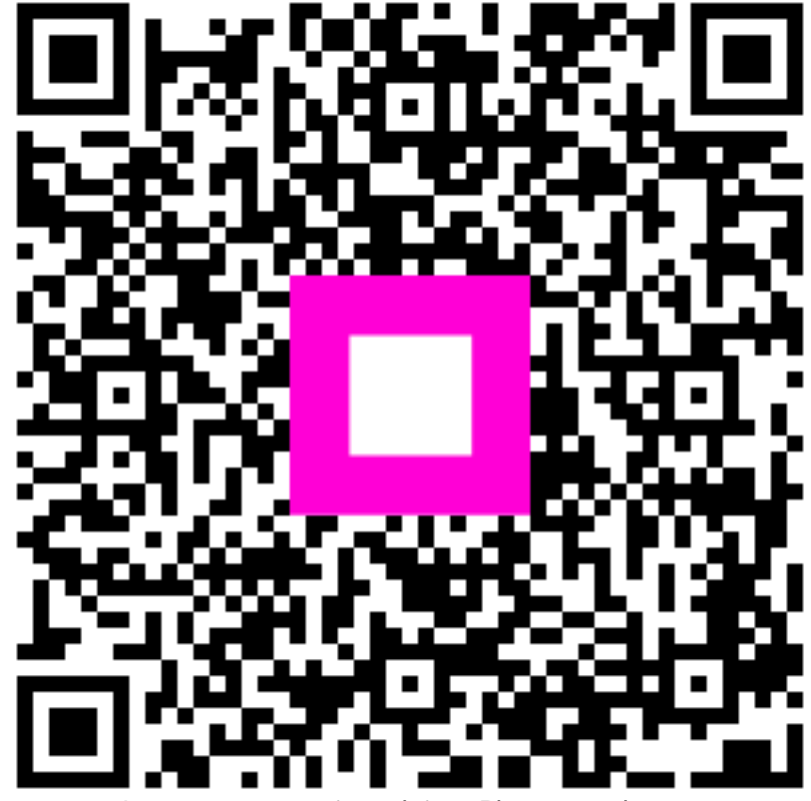

Scannen, um zum interaktiven Player zu gelangen